## How to receive PDF invoice / Credit note via email?

You can change your FBO setting to receive both your new invoice and credit note as PDF via email by following the below 5 simple steps,

- Login to FedEx<sup>®</sup> Billing Online
- Click 'My Options' at the top of the page
- Select 'Manage Account Settings'
- Scroll down to 'Change Billing Medium' section
- Select 'Electronic and Email' and click 'Change Billing Medium'.

Things for you to take note about invoice / invoice adjustment once you have changed your setting as 'Electronic and Email',

- Invoice You will receive the new invoice email notification with PDF invoice attached
- Invoice adjustment You will receive 2 emails as per below,
- A) You will continue to receive the email notification of adjustment with email subject 'FedEx Billing Online - New credit note' from <u>BillingOnline@fedex.com</u>
- B) A new email with email subject 'Your New FedEx Billing Online credit note is attached' from FedEx FBO- Do not reply <APAC\_FBO@fedex.com>. This is to supplement the earlier invoice adjustment notification email that you have received.

|                                                 |                            | My Options                                       | International Electronic Only                       |  |  |
|-------------------------------------------------|----------------------------|--------------------------------------------------|-----------------------------------------------------|--|--|
|                                                 |                            | Manage Account Settings                          |                                                     |  |  |
| Ianage Account Settings Denotes required field. |                            | Manage Users                                     |                                                     |  |  |
|                                                 |                            | Manage Payment Preferences                       | Clear all fields                                    |  |  |
|                                                 |                            | FedEx.com Profile                                |                                                     |  |  |
| dd/Remove Account                               | S                          |                                                  | © <u>Help</u>                                       |  |  |
| Adding a New Primary Ad                         | count                      |                                                  |                                                     |  |  |
| To add a primary account,                       | you will be redirected to  | the FedEx account login screen.                  |                                                     |  |  |
|                                                 |                            |                                                  | Add a primary account                               |  |  |
| Adding a New Child Acco                         | ount to                    |                                                  |                                                     |  |  |
| To add a sub-account (chi                       | Id account) to an existing | g primary FedEx account, enter the account nu    | nber and Company Name in the form field below. More |  |  |
| * Account no                                    |                            |                                                  |                                                     |  |  |
| * Company name                                  |                            | Enter the Company Name as it is displayed on     | this account's invoices.                            |  |  |
|                                                 |                            |                                                  | Add a child account                                 |  |  |
| Remove a Child Account                          |                            |                                                  |                                                     |  |  |
| Select an existing sub-acc                      | ount (child account) from  | the drop down list below to stop receiving bills | for that account through FedEx Billing Online.      |  |  |
|                                                 | No. or other second        | unts 🗸                                           |                                                     |  |  |
| Current active accounts                         | No active accord           |                                                  |                                                     |  |  |

| Edit Account I              | nformation              |                         |                  |                       |                   |                              |                            | ⑦ <u>Help</u> ⊟ <u>Hide</u> |
|-----------------------------|-------------------------|-------------------------|------------------|-----------------------|-------------------|------------------------------|----------------------------|-----------------------------|
| Edit Store ID               |                         |                         |                  |                       |                   |                              |                            |                             |
| Select the accourt setting. | nt number of the store  | e for which you         | wish to update t | he store ID. Once you | rve made your sel | lection and entered the new  | v value, select "Update st | ore ID' to apply the new    |
| Account no.                 | Select                  | ~                       |                  |                       |                   |                              |                            |                             |
|                             |                         |                         |                  |                       |                   |                              |                            | Update Store ID             |
| Change Billing              | Medium                  |                         |                  |                       |                   |                              |                            |                             |
| Your current billin         | g option is set to Elec | ctronic only. To        | switch to anothe | r method or to be rem | loved from FedEx  | Billing Online, please selec | t an option below.         |                             |
| Billing Options             | Select                  |                         | ~                |                       |                   |                              |                            |                             |
|                             | Select                  |                         |                  |                       |                   |                              |                            |                             |
|                             | Electronic and Ema      | ail<br>edEx Billing Onl | ine              |                       |                   |                              |                            | Change Billing Medium       |

site is protected by copyright and trademark laws under US and International law All rights reserved. 1995-2011 FedEx